Removing the FCPS Wi-Fi Profile & Certificates from an Android Device.

Uninstall Cloudpath (and Firefox if using it per the instructions) and forget any FCPS networks.

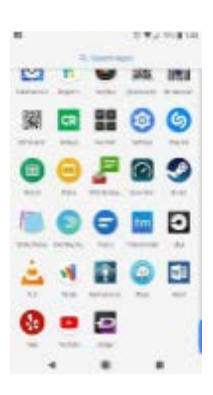

Open the app drawer and choose "settings".

|     |                                                                                                    | TO WAR HAR AND |
|-----|----------------------------------------------------------------------------------------------------|----------------|
| 5.0 | hege-                                                                                                    | 19.            |
|     |                                                                                                    |                |
| 0   | Cardson and the second                                                                                                    |                |
| ÷   | tert and the second                                                                                                    |                |
| =   | NAME AND ADDRESS OF                                                                                                    |                |
| ÷   | Annaly & control of the second second | -              |
|     | Lines & monorm                                                                                                    |                |
| *   | Automation and a second                                                                                                    |                |
| 6   | Couge<br>Constantion                                                                                                    |                |
| 10  | System .                                                                                                    |                |
|     | • •                                                                                                    |                |

Choose "Security and Location".

| 5 E |                                               | 0 W. (1918 138 |   |
|-----|-----------------------------------------------|----------------|---|
| 6   | Security & Locotton                           |                |   |
|     | StrartLook                                    |                |   |
|     | -                                             |                |   |
|     | Coulden<br>On Angelessense                    |                |   |
|     | Show passworth<br>Deallar the sentencies of a | areas -        | • |
|     | Device schrvin egeni<br>1 activities          |                |   |
|     | Encryption & condentials<br>Price services    |                |   |
|     | Trust agents<br>1 entries must agent          |                |   |
|     | Darren pinning                                |                |   |
|     | Applie with Letage access                     |                |   |
|     |                                               |                |   |

Choose "Encryption & Credentials"

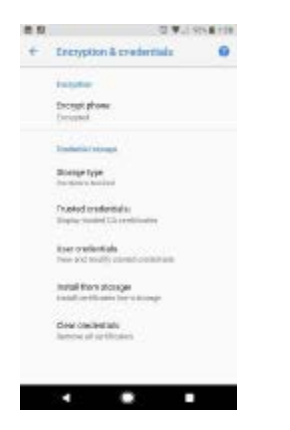

Choose "Clear Credentials".

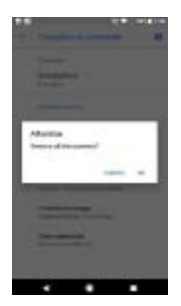

When it asks to "Remove all contents" choose "OK".